OPW Doskomp Sp. z o.o. ul. Piotra Skargi 12, 93-036 Łódź www.doskomp.com.pl www.doskomp.jst.pl 
 Telefon
 042 683 26 77

 Faks
 042 683 26 80

 office@doskomp.com.pl
 plus@doskomp.lodz.pl

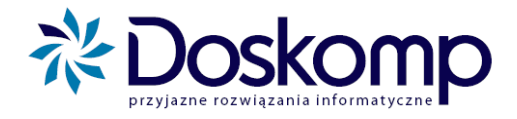

# **INSTRUKCJA PROJEKTOWANIA**

## **BUDŻETU W SYSTEMIE**

# PLANB

Wersja z dnia 2010-09-06

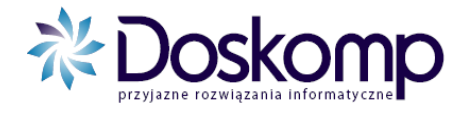

### Spis treści

| 1. | OTWARCIE NOWEGO ROKU BUDŻETOWEGO                                           | 3  |
|----|----------------------------------------------------------------------------|----|
| 2. | TWORZENIE PROJEKTU BUDŻETU                                                 | 3  |
| 3. | NANOSZENIE DANYCH DO PROJEKTU BUDŻETU                                      | 5  |
| 4. | WPROWADZANIE NOWYCH I ZMIANA PARAMETRÓW ISTNIEJĄCYCH PRZEDSIĘWZIĘĆ I ZADAŃ | 6  |
|    | 4.1. TWORZENIE NOWEGO ZADANIA                                              | 6  |
|    | 4.2. ZMIANA PARAMETRÓW ISTNIEJĄCEGO PRZEDSIĘWZIĘCIA (ZADANIA)              | 7  |
| 5. | WYDRUKI                                                                    | 7  |
| 6. | WYSYŁKA PROJEKTU                                                           | 8  |
| 6. | INFORMACJE O PRODUCENCIE 1                                                 | .2 |

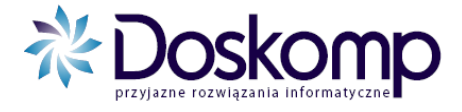

#### 1. Otwarcie nowego roku budżetowego

Aby stworzyć projekt budżetu na kolejny rok, należy:

- upewnić się czy <u>wszystkie dokumenty</u> zmieniające budżet (uchwały, zarządzenia) z roku poprzedniego zostały wczytane do systemu (punkt ten <u>nie dotyczy</u> jednostek które rozpoczynają po raz pierwszy pracę z programem bezpośrednio od projektu budżetu, tj. bez inicjowania danych wstecz);
- dodać nowy rok w programie w tym celu należy otworzyć zakładkę "Słowniki" > "Lata budżetowe", wybierając żądany rok, a następnie klikając "Zapisz".

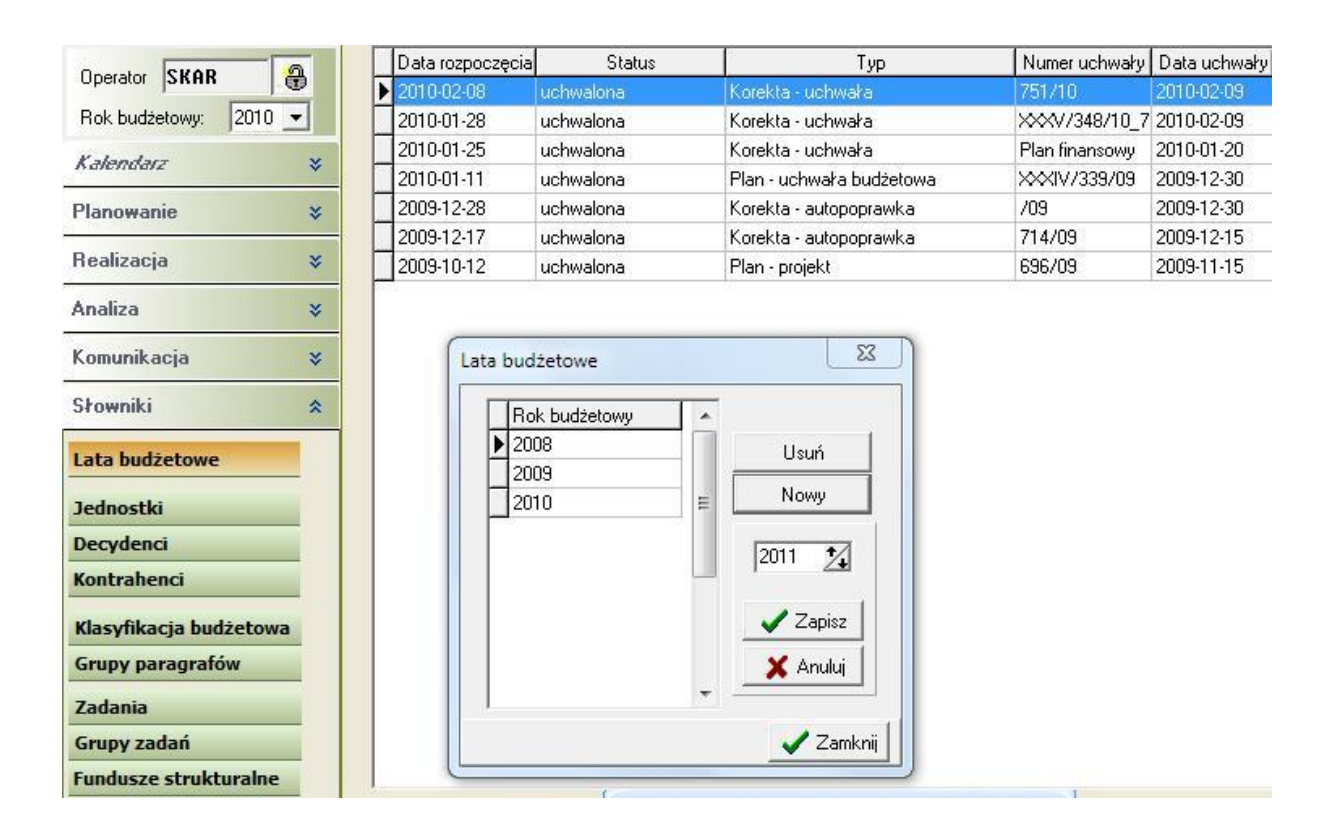

#### 2. Tworzenie projektu budżetu

Aby stworzyć projekt budżetu na kolejny rok, należy ustawić się na żądanym roku budżetowym, a następnie wybrać zakładkę "**Planowanie**" >"**Plan-projekt**".

W kolejnym kroku należy ustawić się na żądanej jednostce i kliknąć przycisk "**Nowa wersja**". Program umożliwia przepisanie planu z poprzedniego roku (o ile istnieją w systemie zaewidencjonowane uchwały z roku poprzedniego). Aby to zrobić, po kliknięciu "Nowa wersja", należy z dostępnej listy wybrać opcję "**Przepisz dane z poprzedniego roku**".

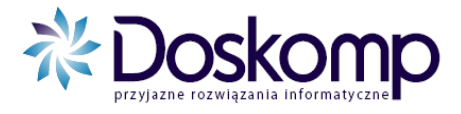

| Jkryj jednostki | bez wersji planu  |                      |         |   |                  |                   |                 |
|-----------------|-------------------|----------------------|---------|---|------------------|-------------------|-----------------|
| dentyfikator    | Nazwa             |                      |         |   | REGON            | <u> </u>          |                 |
| WLOR            | DOCHODY WŁASNE L  | O ROGOŹNO            |         |   | 000231455        | JE                |                 |
| )WPPPR          | DOCHODY WŁASNE F  | PP ROGOŹNO           |         |   | 001238755        | JE                |                 |
| .OR             | LICEUM OGÓLNOKSZ  | TAŁCĄCE ROGOŹNO      |         |   | 000231455        | JE                |                 |
| PPR             | PORADNIA PSYCHOLI | )GICZNO-PEDAGOGICZNA | ROGOŹNO |   | 001238755        | JE                |                 |
|                 |                   |                      |         |   | Nowa wersj       | a<br>o z oktownoj | wortii projektu |
|                 |                   |                      |         | * | Skopiuj dan      | e z aktywnej      | wersji projektu |
|                 |                   |                      |         | _ | Przepisz dar     | ie z poprzed      | niego roku      |
| Uwagi:          |                   |                      |         | _ | weisja ustateuzn | •                 |                 |
| Uwagi:          |                   |                      |         |   |                  |                   |                 |
| Uwagi:          |                   |                      |         |   |                  |                   |                 |
| Uwagi:          | tu                |                      |         |   |                  | _                 |                 |

Zanim dane z poprzedniego roku zostaną przepisane, program zaproponuje współczynnik przeliczający wartości z roku ubiegłego. Zalecamy pozostawienie tych wartości z udziałem 100% i zaznaczenie opcji "**Przelicz**".

Jeżeli w programie jest obsługiwanych więcej niż jedna jednostka, czynność tą należy powtórzyć dla każdej z nich.

|                                                                | Przelicz                                                                 |                    |                |
|----------------------------------------------------------------|--------------------------------------------------------------------------|--------------------|----------------|
| Powiatowy U                                                    | Jednostka:                                                               |                    |                |
| Plany Informa                                                  | Przelicz                                                                 |                    |                |
| Jednostki<br>Pokaž tylko<br>Ukryj jedno<br>Identyfikato<br>PUP | Przelicz dla<br>(C Całego Planu<br>(C Grupy Zadań<br>(C Grupy Paragrafów |                    | T] ^<br>734 JE |
| Vchwał                                                         | Współczynnik 100 争 %                                                     |                    | •<br>•<br>•    |
| Uwagi:                                                         |                                                                          |                    | teczna         |
| Pokaż pro                                                      |                                                                          | ✓ Przelicz Zamknij |                |

<u>Efektem pomyślnego przepisania struktury oraz wartości z roku ubiegłego będzie aktywna wersja robocza projektu.</u>

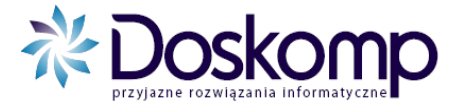

#### 3. Nanoszenie danych do projektu budżetu

Aby nanieść wartości oraz podziałkę budżetową do projektu budżetu należy:

- 1. Przejść na zakładkę "Planowanie"-> "Plan-projekt";
- 2. Zaznaczyć tą jednostkę, której projekt chcemy edytować;
- 3. Przejść na zakładkę "Dochody/Wydatki".

| Plan                                                                  | rob                                                | ocza                | 1 Uchwała          | z dnia                  | 2010-11-15     |                      |                                         |                       |      |
|-----------------------------------------------------------------------|----------------------------------------------------|---------------------|--------------------|-------------------------|----------------|----------------------|-----------------------------------------|-----------------------|------|
| LICEU                                                                 | M OGÓLNOK                                          | SZTAŁCĄ             | (CE                |                         |                |                      |                                         |                       |      |
| 'lany                                                                 | Informacje do                                      | datkowe             | Dochody/Wydatki Pr | rzychody/rozchody       |                |                      |                                         |                       |      |
| Jednosti                                                              | ka: LICEUM                                         | OGÓLNOK             | (SZTAŁCĄCE         |                         | 🕅 🕅 W układ    | dzie zadań (C        | Dochody 📀 Wydatki<br>Stan środków       | ଦ୍ମ Uzasadn           | ieni |
| Dział                                                                 | <ul> <li>►</li> <li>►</li> <li>Rozdział</li> </ul> | <b>ে</b><br>Paragra | af Zadanie         | Plan                    | Zmiana         | Zmiana %             | Plan roku ubiegłego<br>(po zmianach)    | [7:9]<br>%            |      |
| [1]                                                                   | [2]                                                | [3]                 | [4]                | [5]                     | [7]            | [8]                  | [9]                                     | [10]                  |      |
| 801                                                                   | 80120                                              | 302                 | 0 SB_100           | 4 100,00                | 4 100,00       |                      | 4 100,00                                | 100,00                |      |
| 801                                                                   | 80120                                              | 401                 | 0 SB_100           | 627 209,00              | 627 209,00     |                      | 627 209,00                              | 100,00                |      |
| 801                                                                   | 80120                                              | 404                 | 0 SB_100           | 50 100,00               | 50 100,00      |                      | 50 100,00                               | 100,00                |      |
| 801                                                                   | 80120                                              | 411                 | 0 SB_100           | 109 290,00              | 109 290,00     |                      | 109 290,00                              | 100,00                |      |
| 801                                                                   | 80120                                              | 412                 | 0 SB_100           | 17 710,00               | 17 710,00      |                      | 17 710,00                               | 100,00                |      |
| 801                                                                   | 80120                                              | 417                 | 0 SB_100           | 3 000,00                | 3 000,00       |                      | 3 000,00                                | 100,00                |      |
| 801                                                                   | 80120                                              | 421                 | 0 SB_100           | 11 000,00               | 11 000,00      |                      | 11 000,00                               | 100,00                |      |
| 801                                                                   | 80120                                              | 424                 | 0 SB_100           | 2 000,00                | 2 000,00       |                      | 2 000,00                                | 100,00                |      |
|                                                                       |                                                    |                     | OGÓŁEM:            | 1 007 484,00            | 1 007 484,00   | 0,00                 | 1 007 484,00                            | 2 300,00              | Γ    |
|                                                                       |                                                    | 20.55               |                    |                         |                |                      |                                         |                       | ۴.   |
| + -                                                                   | <ul> <li>▲</li> <li>✓</li> <li>≶</li> </ul>        | <u>D</u> ział       | ł Rozdział Par     | agraf                   | Zadanie        | I I Žić              | dła finansowania 🖂 Pol                  | każ niezgodni<br>JUMD | ośc  |
| Zapisz zmiany do bazy Plan Zwiększenie Zmniejszenie Zmiana Zmiana (%) |                                                    |                     |                    |                         |                | ()<br>()<br>()<br>() | 1                                       |                       |      |
| Nazv                                                                  | va zadania:                                        |                     | 4 100,00           | 0,00                    |                | 0,00  <br>Plan ro    | 4 100,00   <br>ku ubiegłego             |                       |      |
| zadani                                                                | a własne                                           |                     |                    |                         |                | (po                  | zmianach) Zmiana (%<br>4 100,00 100,0 2 | 1)<br>100,00          | ī    |
| F                                                                     | okazuj zmian                                       | y                   | 🔽 Zadania tulk     | o dla wybranej jednoski | Przew wukonani | e                    | a                                       | n 7.2m                | kr   |

Edycję danych należy rozpocząć poprzez zaznaczenie na "siatce" żądanego wiersza z podziałką budżetową, a następnie w polach edycyjnych nanieść żądane wartości.

Jeżeli podczas tworzenia nowego projektu budżetu nie wybrano opcji przepisywania planu z ubiegłego roku, okno nie będzie prezentowało żadnych danych. Należy wtedy nacisnąć przycisk → by dodać nowy wiersz, a następnie w polach edycyjnych wybrać żądany dział, rozdział, paragraf, opcjonalnie zadanie i źródła finansowania oraz wpisać kwotę planu.

Opcjonalnie można nanieść uzasadnienie do projektowanych kwot i podziałek – zakładka "Informacje dodatkowe" > przycisk "Edytuj".

Po naniesieniu **części** lub **całości** danych do projektu budżetu zaleca się zapisywanie danych przy użyciu przycisku "**Zapisz zmiany do bazy**".

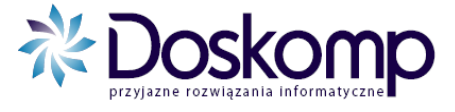

#### Uwaga!

Jednostki realizujące przedsięwzięcia wieloletnie (projekty, zadania, umowy) powinny uszczegółowić dane w projekcie budżetu o tzw. źródło finansowania.

| H.              | 4 <b>F</b> FI                             | C             |                                       |                              | F        | Źródło fina                 | insowania    | Plan                      | _                 | Plan po zm          | ianach                     |
|-----------------|-------------------------------------------|---------------|---------------------------------------|------------------------------|----------|-----------------------------|--------------|---------------------------|-------------------|---------------------|----------------------------|
| Dział           | Rozdział                                  | Paragraf      | Zadanie                               | Plan                         | Þ        | dotacia So                  | potu i Gdaŕ  | 318                       | 072,00            |                     | 318 072,00                 |
| [1]             | [2]                                       | [3]           | [4]                                   | [5]                          | Ī        |                             |              |                           |                   |                     |                            |
| 851             | 85156                                     | 413           | 0 PUP/PLB/3                           | 1 332 000,00                 |          |                             |              |                           |                   |                     |                            |
| 853             | 85333                                     | 302           | 0 BFJ/PSB                             | 5 000,00                     |          |                             |              |                           |                   |                     |                            |
| 853             | 85333                                     | 302           | 0 BFJ/PJP                             | 100,00                       |          |                             |              |                           |                   |                     |                            |
| 853             | 85333                                     | 401           | 0 BFJ/PSB                             | 2 014 415,00                 |          |                             |              |                           |                   |                     |                            |
| 853             | 85333                                     | 401           | 0 BFJ/PJP                             | 318 072,00                   | l        | Źr. fin.:                   | dotacja So   | potu i Gdańska            |                   |                     | 1                          |
| 853             | 85333                                     | 401           | 8 UE/PUP/PSB/1                        | 45 798,00                    |          | Plan                        |              | 318 072 00                | Su                | ima:                | 318 072,00                 |
| 853             | 85333                                     | 401           | 9 UE/PUP/PSB/1                        | 8 082,00                     | ŝ        |                             |              |                           | Warto             | ość:                | 318 072,00                 |
| 853             | 85333                                     | 404           | 0 BFJ/PSB                             | 177 487,00                   | 2        | większenie:                 |              |                           |                   |                     |                            |
|                 | m                                         |               | OGÓŁEM: 🗌                             | 4 802 897,00                 | Zr       | nniejszenie:<br>Przepisz su | <br> mę   [~ | _  <b>+</b>   <b>+</b>  0 | - <u>(</u>        | _<br>/~             | 8                          |
| +               | ▲                                         | <u>D</u> ział | Rozdział Pa                           | ragraf                       |          | Zadanie                     |              | 🔽 Źródła                  | finanso           | wania 👝 F           | <sup>p</sup> okaż niezgodn |
| Zapisz z        | miany do baz                              | y 853 ▼       | 85333 <b>▼</b>   401 <b>▼</b><br>Plan | · 0 → BFJ/PJP<br>Zwiększenie | <u> </u> | Zmnie                       | ijszenie     | (Ctrl+Z)     Zmia     31  | ina<br>8 072,0    | ' (<br>Zmiana<br>10 | Ctrl+N)<br>(%)<br>(%)      |
| Nazw<br>Bieżąci | v <mark>a zadania:</mark><br>e funkcjonov | vanie jednosl | 318 072,00                            |                              | u I      |                             | ,0           | Plan roku u<br>(po zmia   | biegłeg<br>anach) | jo<br>Zmiana        | (%)                        |
|                 |                                           |               |                                       |                              |          |                             |              | 31                        | 8 072,0           | 100,0               | 100,0                      |

# 4. Wprowadzanie nowych i zmiana parametrów istniejących przedsięwzięć i zadań

Rejestr przedsięwzięć i zadań w systemie PlanB prowadzony przez jednostki organizacyjne jest edytowany tylko w trybie wniosku o nowe zadanie i/lub zmianę parametrów istniejącego.

#### 4.1. Tworzenie nowego zadania

Aby stworzyć nowe zadanie należy:

- 1. Przejść na zakładkę "**Planowanie**" > "**Plan projekt**";
- 2. Przy zainicjowanej wersji budżetu przejść na zakładkę "Zadania";
- 3. Kliknąć przycisk "**Nowe zadanie**", a następnie wprowadzić wymagalne parametry przedsięwzięcia (zadania), tj:
  - podać symbol przedsięwzięcia (zadania);
  - wskazać jednostkę realizującą;
  - podać nazwę przedsięwzięcia (zadania);
  - określić typ: bieżące lub majątkowe;
  - wskazać rodzaj zadania (własne, zlecone, porozumienia);

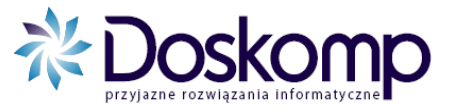

- podać czas realizacji zadania i okres obowiązywania wpisu. Przy zakładaniu przedsięwzięcia (zadania) po raz pierwszy obie daty mogą zostać ustawione w tym samym przedziale czasowym.
- podać wartość kosztorysową, tj całkowite nakłady wynikające z podjętych umów na dane przedsięwzięcie (zadanie);
- wskazać typ WPF, tj rodzaj przedsięwzięcia wg art. 226 uofp.

4. Po zakończonych czynnościach związanych z określaniem parametrów przedsięwzięcia (zadania), kliknąć przycisk "**Zapisz**"

Tak założone w rejestrze przedsięwzięcie (zadanie) można przypisać do podziałki budżetowej na zakładce "Dochody/Wydatki".

#### 4.2. Zmiana parametrów istniejącego przedsięwzięcia (zadania)

Zmianę parametrów istniejącego w rejestrze przedsięwzięcia (zadania) należy dokonać wg następującej procedury:

- 1. Przejść na zakładkę "**Planowanie**" > "**Plan projekt**";
- 2. Przy zainicjowanej wersji budżetu przejść na zakładkę "Zadania";
- 3. Za pomocą przycisku "Nowa wersja" wybrać z listy przedsięwzięć (zadań) właściwe;
- 4. Kliknąć "Dodaj";
- 5. W kolejnym oknie można już dokonać zmian parametrów przedsięwzięcia (zadania);
- 6. Celem zapisania zmian (nowej wersji) kliknąć przycisk "Zapisz".

#### 5. Wydruki

System PlanB zawiera wiele postaci raportów uzyskiwanych poprzez wybór przepływu, formatki, parametrów (poziomu klasyfikacji budżetowej).

#### Przygotowanie wydruku:

- 1. Kliknąć ikonę drukarki 🕌
- 2. Wybrać przepływ (Dochody, Wydatki);
- 3. Na zakładce formatka wybrać żądany format wydruku;
- Przejść na zakładkę "Parametry", kliknąć przycisk "Poziom klasyfikacji" i wybrać właściwy;

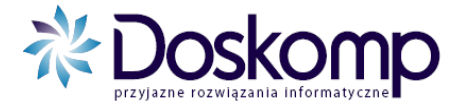

| DPS Dom Pomocy Społeczne                 | Wersja 1                                                         |
|------------------------------------------|------------------------------------------------------------------|
| Uchwała numer                            | z dnia 2010-11-15                                                |
|                                          | Nagłówek Formatka Parametry Zadania Paragrafy                    |
| Wydruk:                                  | LP Formatka wydruku (opis)                                       |
| Dochody w układzie klasyfikacji budżet   | ej 🕨 0 format podstawowy                                         |
| Wydatki w układzie klasyfikacji budżeto  | 1 format załącznika z planem ub. roku i przewidywanym wykonanie  |
| Przychody i rozchody                     | 2 [zadanie-paragraf]                                             |
| 🗇 Dochody i wydatki w układzie klasyf.bu | 3 [zadanie-paragraf] z planem ub. roku i przewidywanym wykonanie |
| 🗅 Zestawienie zadań                      | 4 format z grupami zadań                                         |
| C WPI                                    | 5 format z grupami zadań (4 kolumny)                             |
| 🗋 Zadania inwestycyjne (jednoroczne)     | 6 format podstawowy + źródła finansowania                        |
| Przychody i wydatki w układzie klasyf.b  | 7 format z planem i wykonaniem ub. roku i przewidywanym wykona   |
|                                          | 8 Rodzaje zadań w kolumnach                                      |
|                                          |                                                                  |
|                                          |                                                                  |
| 🚔 Drukuj                                 | Opis                                                             |
|                                          | format podstawowy                                                |
|                                          |                                                                  |
|                                          | ,                                                                |
|                                          | BJ\1\BJ_W                                                        |

5. Celem wygenerowania raportu kliknąć "Drukuj"

#### Uwaga!

Macierzysta JST może określić odgórnie jakich konkretnie wydruków oczekuje od jednostek organizacyjnych.

#### 6. Wysyłka projektu

Wysyłkę projektu budżetu należy wykonać dla każdej z obsługiwanych placówek osobno.

1. Wybrać właściwy rok budżetowy (projektowany);

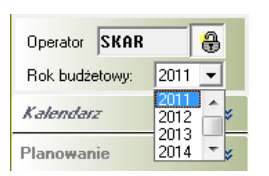

2 Następnie należy przejść na zakładkę "Komunikacja" > "Wyślij Plan";

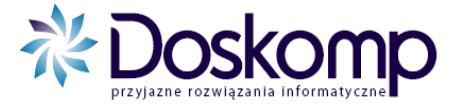

3 Po kliknięciu na przycisk "Dalej" pokaże się okno wyboru jednostek, jeżeli w systemie prowadzona jest tylko jedna jednostka – należy kliknąć "Dalej", jeżeli więcej należy wybrać tą, której plan powinien zostać wysłany.

#### Przykład:

Jeżeli placówka prowadzi jednostkę budżetową oraz tzw. Dochody Skarbu Państwa to oznacza, że wysyłce podlegać będą 2 jednostki.

| New York Planu                                                                                        |                                                |
|----------------------------------------------------------------------------------------------------|------------------------------------------------|
| Wybór okresu i jednostki                                                                              |                                                |
| Uchwała/Zmiana z dnia 2010-11-15                                                                      | Rodzaj eksportu<br>C Eksport do systemu Bestia |
| Budżet jednoski Budżet /zmiana budżetu dla JST<br>Tryb eksportu<br>O Wszystkie plany I Wybrany plan   |                                                |
| REGON         WK         PK         GK           004044610         02         16         04         1 | GT PT<br>3 0                                   |
|                                                                                                    | < <u>₩</u> stecz <u>D</u> alej> <u>A</u> nuluj |

4. W kolejnym oknie należy wybrać wersję projektu który ma zostać przesłany do JST.

| ₹ | Eksport planu |              |                           |                  |                 |              |            |      |
|---|---------------|--------------|---------------------------|------------------|-----------------|--------------|------------|------|
| ( | )ostęp        | ine plany bu | dżetowe                   |                  |                 |              |            |      |
| F |               | Kod          | Nazwa Jednostki           | Status           | Wersja          | Тур          | Data zatw. | -    |
| Ī | X             | OPS          | OŚRODEK POMOCY SPOŁECZNEJ | robocza          |                 | 1;JВ<br>2;JВ |            |      |
|   |               |              |                           |                  |                 |              |            |      |
|   |               |              |                           |                  |                 |              |            | =    |
|   |               |              |                           |                  |                 |              |            | -    |
| 1 |               |              |                           |                  |                 |              |            |      |
| υ | wagi          |              |                           |                  |                 |              |            |      |
| Γ |               |              |                           |                  |                 |              |            |      |
|   |               |              |                           |                  |                 |              |            |      |
|   |               |              |                           |                  |                 |              |            |      |
|   |               |              |                           |                  |                 |              |            |      |
|   |               |              |                           | < <u>W</u> stecz | <u>D</u> alej > |              | Anu        | ıluj |

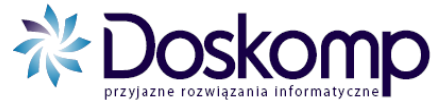

- 5. Dalszy przebieg eksportu zależy od sposobu komunikacji z JST.
  - a) Jeżeli plany eksportowane są do pliku i przekazywane do JST za <u>pomocą poczty</u> <u>elektronicznej</u> lub na nośniku typu <u>dyskietka, pendrive</u>, dalszy przebieg eksportu przebiega następująco:
    - Pojawia się okno podsumowania, na którym należy wybrać przycisk "Eksportuj";
    - Następnie należy wskazać miejsce zapisu pliku i kliknąć "Zapisz";

| 💮 Eksport wybra  | anego planu do   | pliku                              |                    | ×      |
|------------------|------------------|------------------------------------|--------------------|--------|
| Zapisz w:        | 2011             | •                                  | ← 🗈 💣 💷 ◄          |        |
| C.               | Nazwa            | *                                  | Data modyfikacji   | Тур    |
| Ostatnie miejsca |                  | Żadne elementy nie pasują do kryte | riów wyszukiwania. |        |
|                  |                  |                                    |                    |        |
| Pulpit           |                  |                                    |                    |        |
|                  |                  |                                    |                    |        |
| Biblioteki       |                  |                                    |                    |        |
|                  |                  |                                    |                    |        |
| Komputer         |                  |                                    |                    |        |
|                  |                  |                                    |                    |        |
| Siec             |                  |                                    |                    |        |
|                  | •                | III                                |                    |        |
|                  | Nazwa pliku:     | ZSIMKEN_Planprojekt_nr1            | •                  | Zapisz |
|                  | Zapisz jako typ: | Pliki XML                          | <b>•</b>           | Anuluj |

- Plik zostanie zapisany we wskazanym miejscu. Należy przekazać go do JST za pomocą poczty elektronicznej lub na nośniku typu dyskietka, pendrive.
- b) Jeżeli plany eksportowane są za pomocą <u>serwera FTP</u>, dalszy przebieg eksportu przebiega następująco:
  - Pojawi się okno zawierające parametry połączenia z serwerem. Status w tym oknie musi być "Połączony".

| 😿 BudzetFTP                                                                                                    |                                                 |                        |  |  |  |  |
|----------------------------------------------------------------------------------------------------|-------------------------------------------------|------------------------|--|--|--|--|
| Podstawowe ustawienia FTP<br>Ustaw lub sprawdź poprawność ustawień FTP/SFTP                                            |                                                 |                        |  |  |  |  |
| Ustawienia połączenia       Serwer FTP       Login       Itp_pabianice_p       Hasło       Protokół       FTP       21 | Serwer Proxy Login Proxy Hasto Proxy Port Proxy | Połącz<br>Zamknij poł. |  |  |  |  |
| Połączony!                                                                                                    | Typ Proxy 🗾 💌                                   | Zapisz ustawienia      |  |  |  |  |
| Akcje     & Wysyłanie danych na serwer FTP ->     O Pobranie danych z serwera FTP <-                                   |                                                 |                        |  |  |  |  |
|                                                                                                    | [                                               | Dalej> Anuluj          |  |  |  |  |

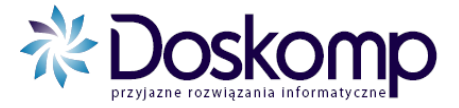

 Następne okno informuje o ustawieniu katalogu jednostki na serwerze (należy kliknąć "Dalej"), kolejne zaś żąda wykonania transmisji projektu (należy kliknąć "Wykonaj").

Poprawna wysyłka oznaczona jest komunikatem "Pliki zostały wysłane do serwera ftp".

| Sftp                                    | X |
|-----------------------------------------|---|
| Pliki zostały przesłane do serwera FTP. |   |
| ОК                                      |   |

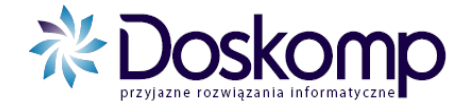

#### 6. Informacje o producencie

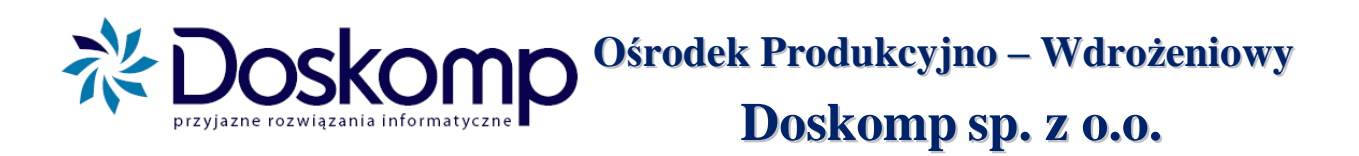

- Adres: Piotra Skargi 12 93-036 Łódź
- Internet: <u>http://www.doskomp.jst.pl</u> <u>http://www.doskomp.lodz.pl</u>

#### Dział Sprzedaży i Obsługi Klienta

| Telefony: | (042) 683-26-71<br>(042) 683 <b>-</b> 26-75<br>(042) 683 <b>-</b> 26-77 |
|-----------|-------------------------------------------------------------------------|
| Fax:      | (042) 683-26-80                                                         |

| E-mail: | plus@doskomp.lodz.pl |
|---------|----------------------|
|         | plus@doskomp.jst.pl  |